# Introduction to VanApply – How to Setup a Profile

Welcome to VanApply, the City's Arts, Culture and Community Services online system for grants, awards, and artist commissions.

Go to vanapply.vancouver.ca and click to register

Register

# 1. Getting started

To access the online grant system, you must first create a profile.

#### Cultural Grant Applicants

If you have previously submitted applications for Cultural Grant programs in Cultural Services online pilot system, VanCulture <u>vanculture.smapply.ca:</u>

- Click 'Login' instead of 'Register'
  - $\circ$  Login ID: remains the same
  - $\circ$   $\,$  Password: remains the same  $\,$
- Note: If you cannot remember your password, click the 'Forgot your password?' link on the Log In page and follow the instructions to create a new password.
- The new system does not contain any of your past application information.

In VanApply, you will need to create an **Organization Profile** in order to apply for a grant.

Definitions of profiles:

**Organization** – only registered non-profit organizations can apply for grants; examples include (but not limited to) Non-Profit Society, Community Service Co-op, Charitable Organization, local First Nations Band Council etc.

**Individual** – individual artists can apply for a public art commission, arts awards or a nomination for an assessment committee; examples include artists, musicians, writers, designers etc.

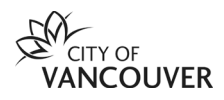

### 2. To add an organization

To add an organization to your profile, go to the Account Settings and Setup Organization.

Name > My Account > My Profile > Set up Organization

| City of Vancouver |                           | R Programs                                                                                                    | 🕈 Мул | Applications 0 - First Last -       |
|-------------------|---------------------------|----------------------------------------------------------------------------------------------------|-------|-------------------------------------|
| First Last +      |                           |                                                                                                    |       |                                     |
|                   | Q We made some updates to | ur Privacy Nolice and other terms. For details on the updates, we encourage you to read our summary page here. | ×     | ions 0 - First Last -<br>My Account |
|                   | Account Settings          |                                                                                                    |       | Log Out                             |
|                   | My.Profile  Notifications | > Profile Photo                                                                                                |       | _                                   |
|                   | 24 Eligibility            | Preferences                                                                                                    |       |                                     |
|                   |                           | Timezone                                                                                                    |       |                                     |
|                   |                           | (GMT-0800) America/Los Angeles                                                                                 | •     |                                     |
|                   |                           | Preferred Language                                                                                             |       |                                     |
|                   |                           | English (US)                                                                                                   | •     |                                     |
|                   |                           | Set up an organization to apoly on behalf of<br>Set up organization                                            |       |                                     |

Complete the Organization Registration form.

Once complete, proceed to complete an Eligibility Profile for your organization through **Manage Organization** (step 2).

| TIP FOR ORGANIZATIONS:                                                                                                    |                   |  |  |  |  |  |
|----------------------------------------------------------------------------------------------------|-------------------|--|--|--|--|--|
| Once you've completed your Organization<br>Profile, the top left (below " <i>City of Vancouver</i> ")<br>shows which user view you are on.<br>The system defaults to your individual login so, if<br>you are applying on behalf of an Organization,<br>please select the Organization Profile from the<br>drop down before proceeding to |                   |  |  |  |  |  |
| otart an approation.                                                                                                    | City of Vancouver |  |  |  |  |  |
|                                                                                                    | First Last 👻      |  |  |  |  |  |
|                                                                                                    | First Last        |  |  |  |  |  |

| To apply for programs on behalf of an organi | zation, we need the following information about your organization. |
|----------------------------------------------|--------------------------------------------------------------------|
| Ş                                            |                                                                    |
| Organization name                            |                                                                    |
|                                              |                                                                    |
| Address (optional)                           |                                                                    |
| City (optional)                              | Country (optional)                                                 |
|                                              | Select a country -                                                 |
| Organization phone number (optional)         | Organization email (optional)                                      |
| Website (optional)                           |                                                                    |
| 1. Organization Legal Name                   |                                                                    |
| 2. Main Contact First Name                   |                                                                    |
| 3. Main Contact Last Name                    |                                                                    |
| 4. Main Contact Position                     |                                                                    |
| 5. Main Contact Email                        |                                                                    |
|                                              |                                                                    |
|                                              | CONTINUE                                                           |
|                                              | I'll do this later                                                 |
|                                              |                                                                    |

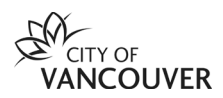

#### 3. Eligibility Profile

Completing the **Eligibility Profile** applies for both **Individual** and **Organization Profiles**.

To access the **Eligibility for your Organization**, click on the Organization view on the left side drop down:

| City of Vancouver         |                                                                                                    |                                    |                   | Programs         | Applications | 0 - |  |
|---------------------------|----------------------------------------------------------------------------------------------------|------------------------------------|-------------------|------------------|--------------|-----|--|
|                           |                                                                                                    |                                    |                   |                  |              |     |  |
| First Last 👻              |                                                                                                    |                                    |                   |                  |              |     |  |
|                           | VANC                                                                                                    | COUVER                             | D                 |                  |              |     |  |
|                           |                                                                                                    |                                    |                   |                  |              |     |  |
| City of Vancouver         | Welcome to VanApply, the City of Vancouver's Arts, portal.                                                                                                    | Culture & Community Ser            | vices Grants a    | nd Award         | ls           |     |  |
| First Last 👻              | NOTE: If you are an Organization Administrator and are applying for a grant on behalf of your organization, please go to the top left and select drop down menu next to your name to select the Organization account you want to access. |                                    |                   |                  |              |     |  |
| First Last                | Programs                                                                                                    | Search programs                    | Q                 |                  | =            |     |  |
| 🗴 Non Profit Organization |                                                                                                    |                                    |                   | _                |              |     |  |
|                           | Core Support Grant                                                                                                    | Childcare Enhancem                 | ent Grant         |                  |              |     |  |
|                           | Accepting applications on 2021 Aug 24 12:00 AM (PDT)<br>(combined Direct Social Services & Organizational Capacity                                                                                                    | Accepting applications on 2021 Aug | 24 12:00 AM (PDT) |                  |              |     |  |
|                           | Building)                                                                                                    |                                    | Organiza          | ations can apply | 4            |     |  |

This will enable access to Manage organization.

| City of Vancouver           |            | 🐥 Programs  | Applications  | 0 -                        | First Last 👻  |
|-----------------------------|------------|-------------|---------------|----------------------------|---------------|
| 회 Non Profit Organization 👻 |            |             |               | Manage                     | organization  |
|                             |            |             |               | र                          | 5             |
|                             | 🐥 Programs | Application | s 🛈 -         | First l                    | Last 👻        |
|                             |            |             | <u>Manage</u> | <mark>e organi</mark><br>∭ | <u>zation</u> |

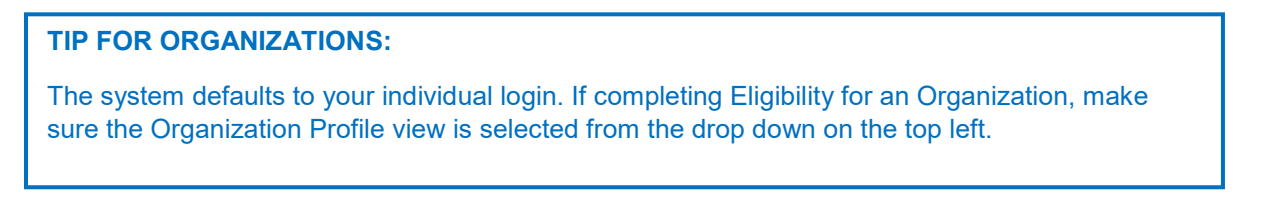

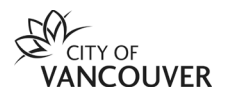

Click on **Manage organization** and you will be able to access the following:

- Profile Update your organization information and general contact info
- Members Add multiple team members from across your organization
- Teams Create teams within your organization to coordinate applications
- Eligibility Update your organization's eligibility and preferences

| Manage Organization | <u>Profile</u> | <u>Members</u> | <u>Teams</u> | <u>Eligibility</u> |
|---------------------|----------------|----------------|--------------|--------------------|
|                     |                |                |              |                    |

# IMPORTANT: Please do not skip this step.

It is recommended to complete the entire **Eligibility Form**. Selecting *"I'll do this later*" may result in lost information and may impact information needed to complete grant applications.

Once you've completed your **Eligibility Profile**, you are now ready to preview the open programs available to you or your organization.

### Need help?

If you have any questions about VanApply, Arts, Culture and Community programs or if you need support, we are here to help:

- Monday to Friday, 9am to 5pm
- Email: <u>vanapply@vancouver.ca</u>

The information collected on this form will help determine the programs available to you based on the information you have entered.